## Filing an Objection - Step by Step Instructions

1. Make a Word document with your comment you wish to file and name the file (example-Objection or Objection to Bifurcation) Write it as long or short as you like.

| County    | Docket Number | County     | Docket Number |
|-----------|---------------|------------|---------------|
| O'Brien   | E-22123       | Grundy     | E- 22131      |
| Clay      | E-22124       | Black Hawk | E- 22132      |
| Palo Alto | E-22125       | Buchanan   | E- 22133      |
| Kossuth   | E-22126       | Benton     | E- 22134      |
| Hancock   | E- 22127      | Linn       | E- 22135      |
| Wright    | E- 22128      | Jones      | E- 22136      |
| Franklin  | E- 22129      | Cedar      | E- 22137      |
| Butler    | E- 22130      | Scott      | E- 22138      |

2. Find your Docket number (listed below from West to East across the state)

- 3. Go to Iowa Utilities Board Website homepage
- 4. Click on Electronic Filing tab- it will take you to the EFS (Electronic Filing System) page
- 5. Click on Submit filing tab
- 6. Click on <u>Submit as guest tab</u>
- 7. Fill out required fields- example of filing title would again be **Objection or Objection to**

## **Bifurcation.**

- 8. Fill out the Captcha box.
- 9. Click Add Document tab. Now you will be on the final page.
- 10. Next <u>Use the Browse tab</u> to find your document you already wrote on your computer.
- 11. Add it to filing
- 12. Add document title again. (ex. Objection)
- 13. Click Add document to filing
- 14. Click Submit Filing

## Done!!

Or send Objection to: Iowa Utilities Board Executive Secretary

1375 E. Court Ave. Rm. 69 Des Moines, IA 50319-0069 \*remember to include your docket number from above

Need more help? Call the IUB EFS help desk M-F 8-4:30 (515) 725-7337